# Aligning Walls Between Floors in Chief Architect

Reference Number: **KB-00332** Last Modified: **July 15, 2021** 

The information in this article applies to:

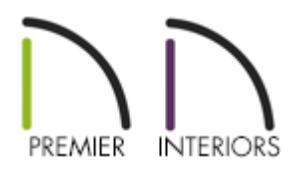

# QUESTION

I have a multiple-floor structure, and I would like to know how to align the walls of the structure from one floor to another and then check to make sure the alignment is satisfactory.

## ANSWER

Checking wall alignment between floors is easily done using the Reference Floor Display and the Align With Wall Above/Align With Wall Below edit tools.

- <u>To turn on the Reference Display</u>
- <u>To align regular walls on different floors</u>
- To align curved walls between floors
- <u>To align Pony Walls between floors</u>
- <u>To align Foundation walls between floors</u>

#### To turn on the Reference Display

1. Select Tools> Floor/Reference Display> Change Floor/Reference from the menu.

In Chief Architect X10 and prior program versions, navigate to Tools> Reference Floors> Change Floor/Reference.

2. In the Change Floor/Reference dialog:

| Γ | Change Floor/Reference X                         |             |                         |             |                               |        |              |        |                  |  |
|---|--------------------------------------------------|-------------|-------------------------|-------------|-------------------------------|--------|--------------|--------|------------------|--|
| G | Current Floor<br>Ist Floor<br>2nd Floor<br>Attic |             |                         |             |                               |        |              |        |                  |  |
| R | efere                                            | ence Displa | y<br>Reference Floor(s) |             |                               |        |              |        |                  |  |
| Γ | #                                                | Current     | Plan                    | Floor       | Layer Set                     | Define | Details      | XOR    | Insert Above     |  |
|   | 1                                                |             | Dalton 🔻                | Automatic 🔹 | Reference Display Layer Set 🔹 | Define |              |        | Insert Below     |  |
|   | 2                                                | -           | Dalton                  | 1st Floor   | Working Layer Set             |        | $\checkmark$ |        | Move Up          |  |
|   |                                                  |             |                         |             |                               |        |              |        | Move Down Delete |  |
|   |                                                  |             |                         |             | l                             | OK     | (            | Cancel | Help             |  |

- Click the desired **Current Floor** in the top window to select it. This floor will be the active floor in floor plan view.
- In the Reference Display section, select the desired Plan, Floor, and Layer Set to reference.

For more information on using the Reference Display, select the **Help** button at the bottom of the dialog.

- When you are satisfied with your selections, click the **OK** button to close the dialog.
- 3. Select **Tools> Floor/Reference Display> Reference Display** from the menu to toggle the Reference Display on and off.

#### To align regular walls on different floors

- 1. Using the **Select Objects**  $\geqslant$  tool, click on a wall to select it.
- 2. Use the **Move**  $\bigoplus$  edit handle that displays at the location on the wall where you clicked to move the wall into position over a wall shown in the Reference Display.
  - Do not worry about exact placement at this time. Just make sure that the lines representing the two walls overlap in floor plan view.
- 3. Click on the Align With Wall Above 📤 or Align With Wall Below 🗊 edit button.

By default, walls on different floors are aligned by the outer edges of their Main Layers when using the Align edit tools. In most circumstances, the Main Layer should be specified as the structural layer of the wall, particularly when the wall is a framed type.

If you do not want the walls to align based on the outer edges of their Main Layers, instead of using the edit tools, use the Reference Display as a guide and manually move the walls to the position you want them to be, relative to the floor above or below.

#### To align curved walls between floors

Curved walls are aligned between floors using the same technique to align straight walls.

- If the centers and radii of the walls are within a few inches of each other, the Align With Wall Above and Align With Wall Below and enabled for the selected wall.
- 2. The selected curved wall will take on the radius and center of the referenced wall when the walls are aligned.

#### To align Pony Walls between floors

When aligning a pony wall with either the wall above or below:

- 1. Align With Wall Above 📤 will always align the upper pony wall with the wall above, as specified in the upper pony wall's Wall Type Definition.
- 2. Align With Wall Below T will always align the lower pony wall with the wall below, as specified in the lower pony wall's Wall Type Definition.

### To align Foundation walls between floors\*

\*Applies to Chief Architect Premier Only.

 The Foundation to Exterior of Layer setting in the Wall Type Definitions dialog controls how a wall of a given type aligns with foundation walls directly below on Floor 0.

| Wall Type Definitions                |                      |        |                     |                         |            |            |          |           |              |  |
|--------------------------------------|----------------------|--------|---------------------|-------------------------|------------|------------|----------|-----------|--------------|--|
| Siding-6 V New Copy Rename Delete    |                      |        |                     |                         |            |            |          |           |              |  |
| Wall Layers                          |                      |        |                     |                         |            |            |          |           |              |  |
| Layer # Lin                          | e Color Line Style   | Weight | Material            |                         | Pattern    | Texture    | Fill     | Thickness | Ins          |  |
| Exterior Layers                      |                      |        |                     |                         |            |            |          |           |              |  |
| 1                                    |                      | 1      | Lap Siding          |                         |            |            |          | 1/2"      |              |  |
| 2                                    |                      | 1      | Housewrap           |                         |            | this with  |          | 0"        |              |  |
| 3                                    |                      | 1      | OSB-Hrz             |                         |            |            |          | 7/16"     |              |  |
| Main Layers                          |                      |        |                     |                         |            | ĸ          |          |           |              |  |
| 4                                    |                      | 35     | Fir Stud 24" OC     |                         |            |            |          | 5 1/2"    | $\checkmark$ |  |
| Interior Laye                        | rs                   |        |                     |                         |            |            |          |           |              |  |
| 5                                    |                      | 35     | Drywall             |                         |            | No Texture |          | 1/2"      |              |  |
| 6                                    |                      | 1      |                     |                         |            |            |          |           |              |  |
| Selected Wall Laver Line             |                      |        |                     |                         |            |            |          |           |              |  |
| Line Co                              | Line Color: By Layer |        |                     |                         |            |            |          |           |              |  |
| Line Weight: By Layer 1              |                      |        |                     |                         |            |            |          |           |              |  |
| Line St                              | Line Style: By Layer |        |                     |                         |            |            |          |           |              |  |
| Wall Settings                        |                      |        | Energy Values       |                         |            |            |          |           |              |  |
| Brick Ledge Depth:                   |                      |        |                     |                         | Wall Type: |            | Framed 🔻 |           |              |  |
| Build Platform to Exterior of Layer: |                      |        | - Fir Stud 24" OC 🔹 |                         | Cavity R-  | -Value:    | 21.0     |           |              |  |
| Dimension to Exterior of Layer:      |                      |        | - Fir Stud 24" OC 🔹 | Continuous R-Value: 0.0 |            |            |          |           |              |  |
| Foundation to Exterior of Layer:     |                      |        | - Fir Stud 24" OC   |                         |            |            |          |           |              |  |
| Foundation Offset:                   |                      |        | - Lap Siding        |                         |            |            |          |           |              |  |
|                                      |                      | 3      | - OSB-Hrz           |                         |            |            |          |           |              |  |
|                                      |                      |        | - Fir Stud 24" OC   |                         |            |            |          |           |              |  |
| Number Style                         | 2                    | 5      | - Drywall           |                         |            |            |          |           |              |  |
|                                      |                      | 6      | - Interior Line     | -                       |            |            |          |           |              |  |

By default, **Foundation to Exterior of Layer** is specified for the Main Layer of most wall types. An exception to this rule are the brick wall types, which have Foundation to Exterior of Layer defined as the exterior brick layer as shown in the image below.

| Wall Type Definitions             |        |                     |          |              |               |               |           |              |   |
|-----------------------------------|--------|---------------------|----------|--------------|---------------|---------------|-----------|--------------|---|
| Brick-6 V                         | New    | Copy Rename         | Delet    | e            |               |               |           |              |   |
| Wall Layers                       |        |                     |          |              |               |               |           |              |   |
| Layer # Line Color Line Style V   | Veight | Material            |          | Pattern      | Texture       | Fill          | Thickness | Ins          | ^ |
| Exterior Layers                   |        |                     |          |              |               |               |           |              |   |
| 1                                 | 1      | Red5 Brick          |          |              |               | $\langle / /$ | 3"        |              |   |
| 2                                 | 1      | Insulation Air Gap  |          |              | No Texture    |               | 1"        |              |   |
| 3                                 | 1      | Housewrap           |          |              | Chief WIC     |               | 0"        |              |   |
| 4                                 | 1      | OSB-Hrz             |          |              |               |               | 7/16"     |              |   |
| Main Layers                       |        |                     |          |              |               |               |           |              |   |
| 5                                 | 35     | Fir Stud 24" OC     |          |              |               |               | 5 1/2"    | $\checkmark$ |   |
| Interior Layers                   |        |                     |          |              | -             |               |           |              |   |
| 6                                 | 35     | Drywall             |          |              | No Texture    |               | 1/2"      |              |   |
| Coloritod Wall Lawer Line         |        |                     |          |              |               |               |           |              |   |
| Line Color: By Laver              |        |                     |          |              |               |               |           |              |   |
|                                   |        |                     |          |              |               |               |           |              |   |
| Line Weight: U By Layer           |        |                     |          |              |               |               |           |              |   |
| Line Style: 🔄 By Layer 🔤          |        | ▼                   | Library. |              |               |               |           |              |   |
| Wall Settings                     |        |                     | Ene      | rgy Values – |               |               |           |              |   |
| Brick Ledge Depth:                | 3"     |                     |          | Wall Type    | :: F          | ramed         |           | •            |   |
| Build Platform to Exterior of Lay | yer: 5 | - Fir Stud 24" OC 🔹 |          | Cavity R-    | Value: 2      | 1.0           |           |              |   |
| Dimension to Exterior of Layer:   | 5      | - Fir Stud 24" OC 🔹 |          | Continuo     | us R-Value: 0 | .0            |           |              |   |
| Foundation to Exterior of Layer   | r: 1   | - Red5 Brick        |          |              |               |               |           |              |   |
| Foundation Offset:                | 0*     |                     |          |              |               |               |           |              |   |
|                                   |        | Partition Wall      |          |              |               |               |           |              |   |
| Number Style                      |        |                     |          |              |               |               |           |              |   |

**Related Articles** 

Adjusting Wall Connections (/support/article/KB-00033/adjusting-wall-connections.html)

Aligning Different Thickness Walls (/support/article/KB-00798/aligning-differentthickness-walls.html)

Using the Reference Display (/support/article/KB-00475/using-the-referencedisplay.html)

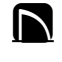

A

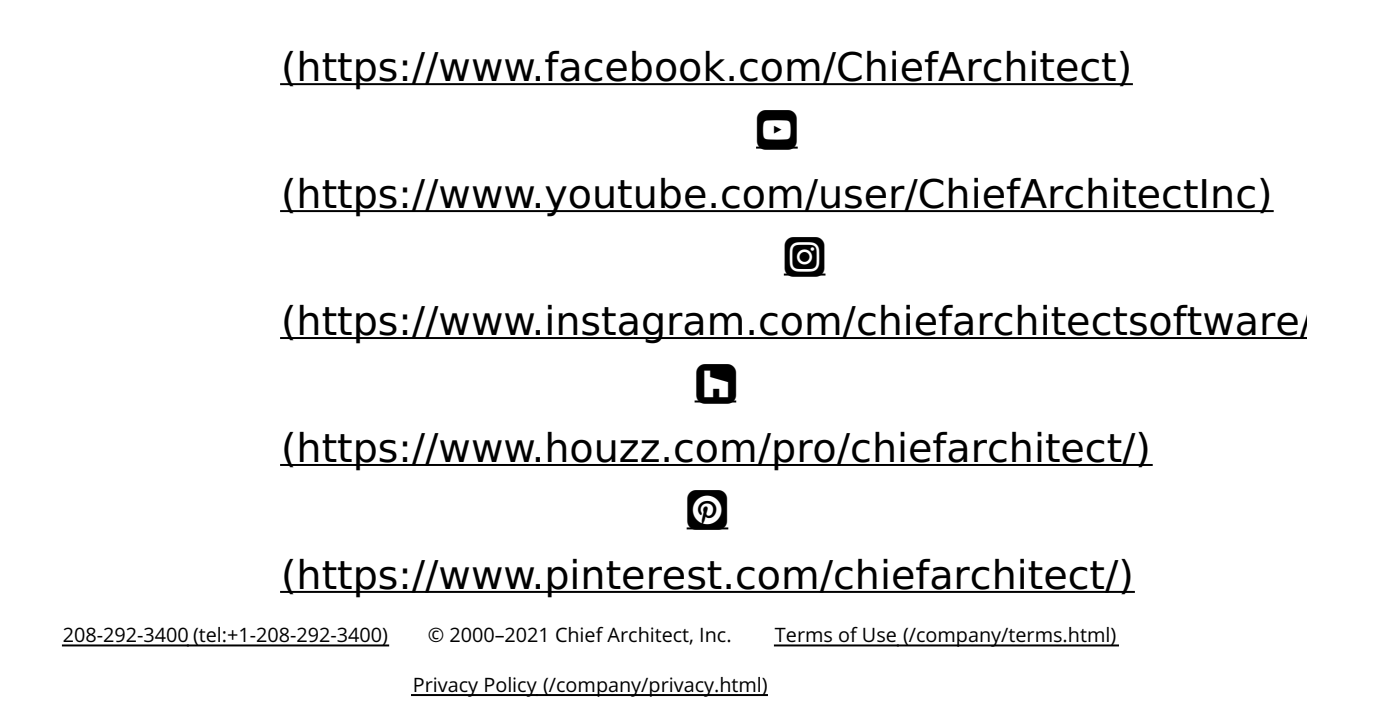